Muroran Institute of Technology Library

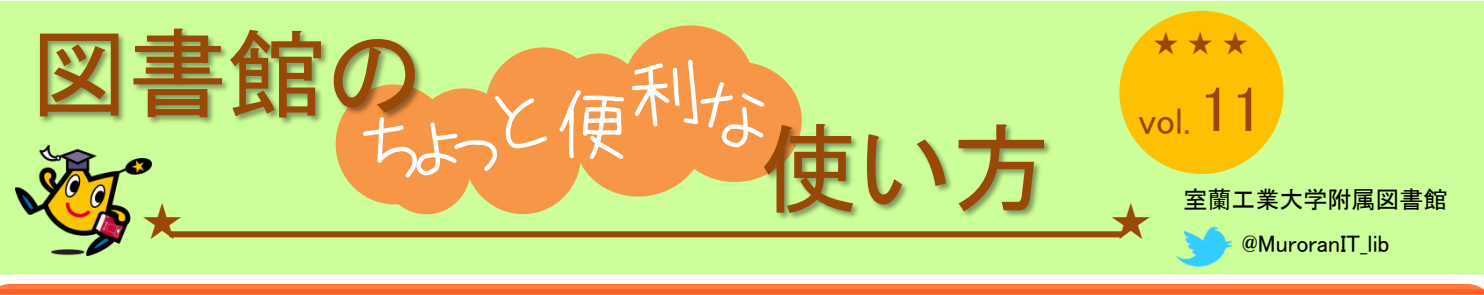

## 語句の意味や専門用語を調べたい!

## Q.参考図書とは? 🚺

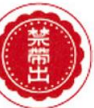

- 何かを調べるため、必要な時に必要な事柄についての情報のみ参照して利用する図書。
- 五十音順、ローマ字順、学問体系などにより内容項目が配列され、索引から検索する。
- 禁帯出(館内閲覧のみ)になっているものが多い。(必要な利用者が必要な時に図書館に来れば、必ず館内で調べられるようにするため。)

## 種類:辞典・辞書、事典、便覧・ハンドズック等

## STEP 1 どんな参考図書があるか蔵書検索してみよう

(例)"化学"関連でどんな参考図書があるか知りたい場合

- キーワード "化学"
- もれなく探す ⇒ "辞典+辞書+事典+便覧+ハンドブック" をタイトルに入力

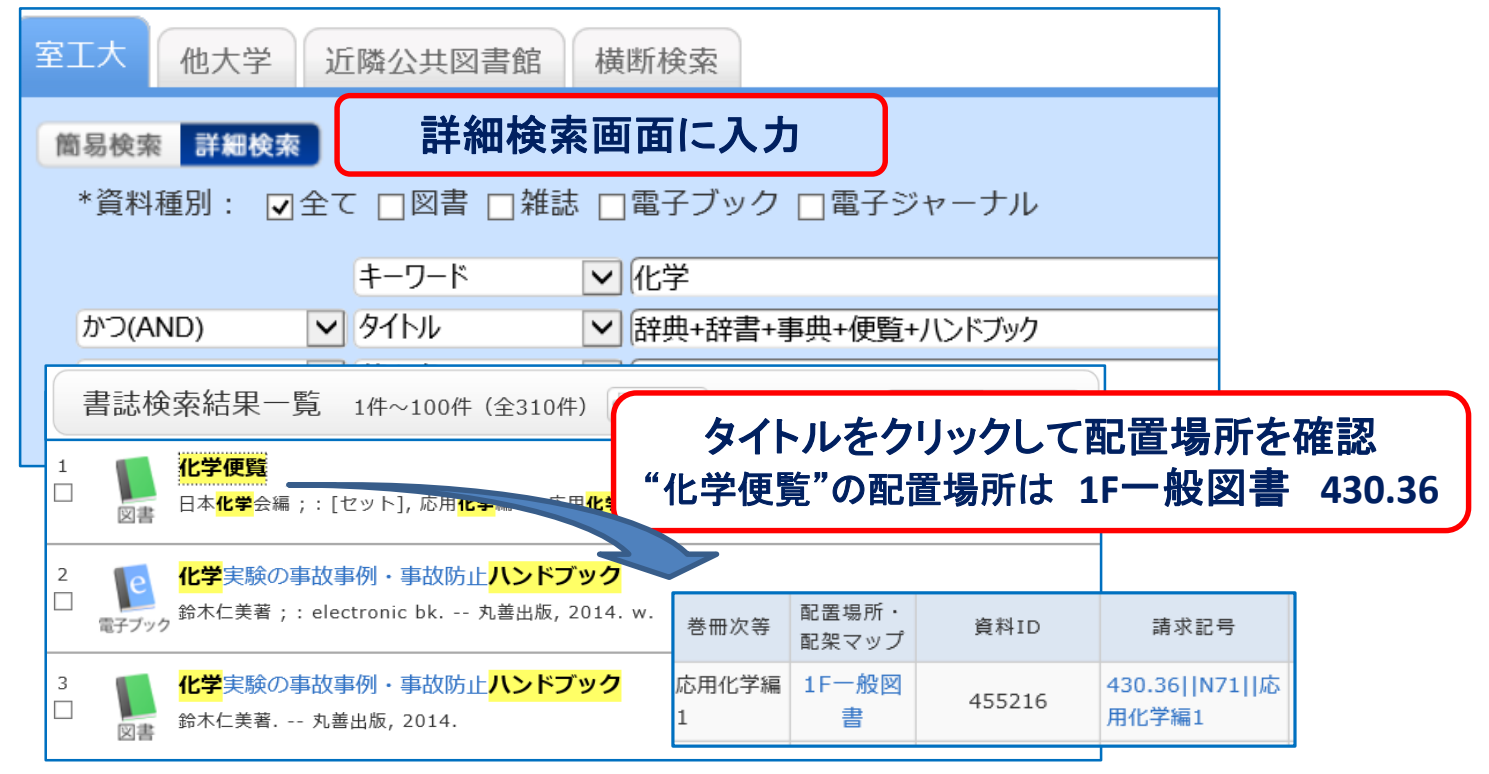

STEP 2 国語辞典、英和辞典はどこにありますか?

 ● 分類番号 "8"は言語 ⇒ 語学の辞書・辞典は2階にあります。
■ 語学以外の専門分野等の参考図書は、専門分野の英和辞典も含め各分野の 分類番号の書架(自然科学・工学は1階)に配置しています。

| 主な言語の分類番号 |     | 専門用語の英和辞典の分類番号               |
|-----------|-----|------------------------------|
| 国語-辞典     | 813 | 科学技術45万語和英対訳大辞典 403.3        |
| 中国語-辞典    | 823 | 英和化学用語辞典 430.33              |
| 英語-辞典     | 833 | ライフサイエンス必須英和辞典 490.33        |
| ドイツ語-辞典   | 843 | 建築・土木5万語中辞典(英和・和英)<br>520.33 |
| ロシア語-辞典   | 883 | 英・和・独・露電気術語大辞典<br>540.33     |

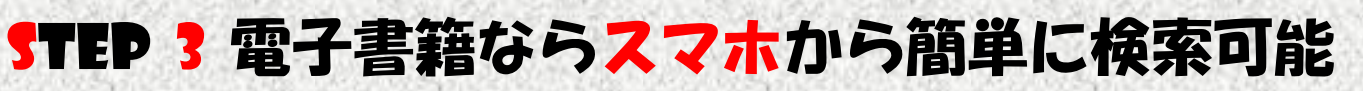

- 参考図書が電子書籍だったら・・ ⇒ 検索して調べることが可能
- 電子書籍なら学内 P C だけでなく スマホや 自宅 P C からいつでも利用可能

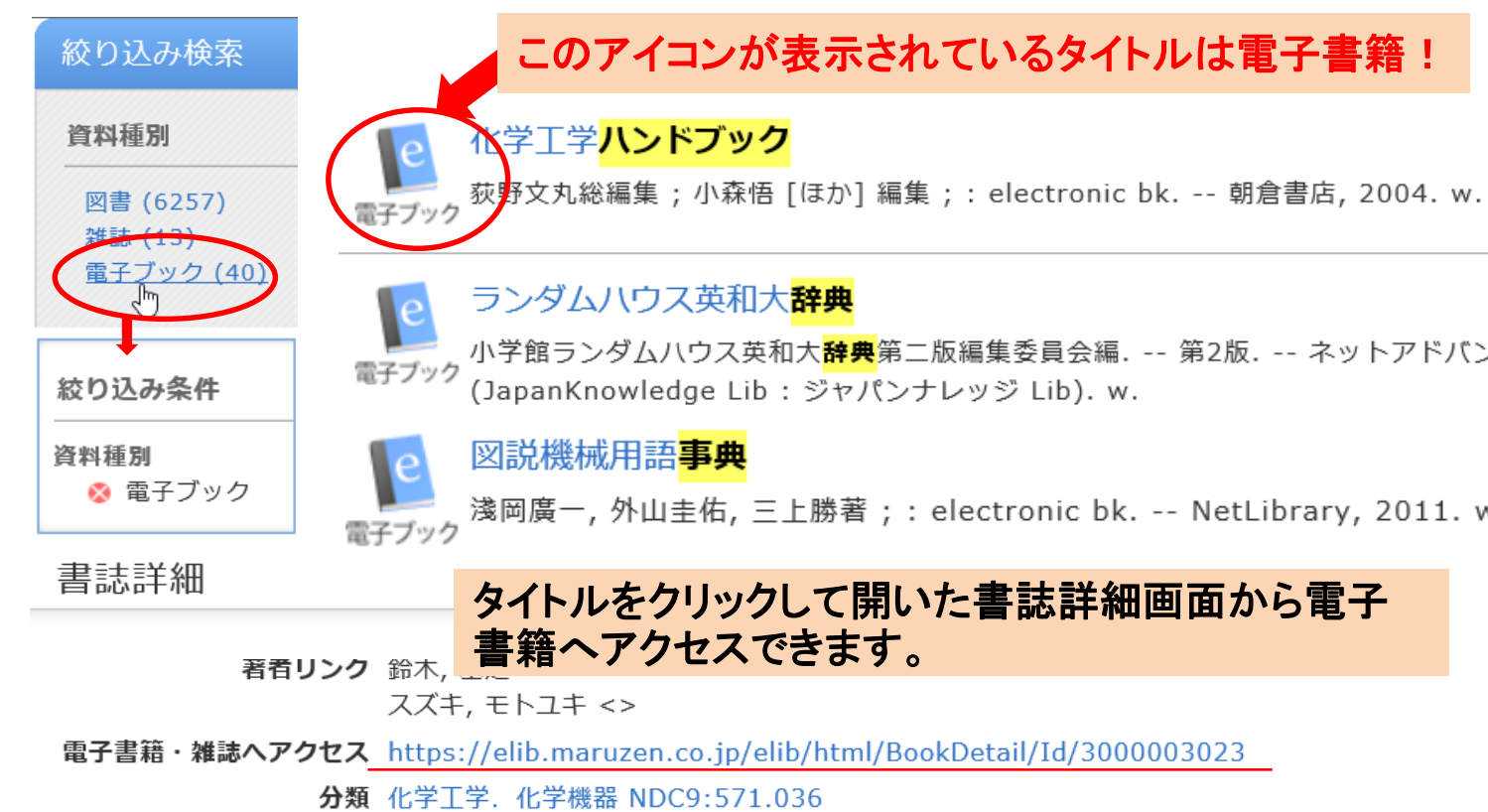

■ 電子書籍の利用方法は、図書館HP"電子ブックについて"や"リモートアクセスサービス"(ス マホや自宅PCからのアクセス)で確認できます。

http://www.lib.muroran-it.ac.jp/searches/searches\_eb.html